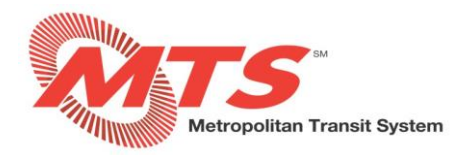

# **Open Enrollment in MyADP**

#### STEP 1

• Log into <a href="https://my.adp.com">https://my.adp.com</a> or the ADP Mobile Solutions App

#### STEP 2

• Navigate to the benefits panel on the left side of the screen and click enroll now under the annual enrollment heading

| Annual Enrollment<br>31 day(s) left to enroll in benefits. |                                                                                                    |                                                                                                    |
|------------------------------------------------------------|----------------------------------------------------------------------------------------------------|----------------------------------------------------------------------------------------------------|
| Your Benefits                                              |                                                                                                    |                                                                                                    |
| Annual Enrollment                                          | View Your Benefits                                                                                                    | Report a Qualifying Change                                                                                                |
| ⊙ 31 day(s) left to enroll                                 | Current Benefits       >         Review your current benefits.       >         All Benefits       =         Review benefits from previous years or for future       >         changes.       > | Add/remove a dependent or report any event that<br>allows you to make changes outside of the yearly<br>enrollment period. |
| Additional Benefits                                        | Forms & Plan Documents Find benefit forms and plan documents you need                                                                                                    | Benefits label                                                                                                    |

### **STEP 3**

• Review/Add Dependents and life insurance beneficiaries (life insurance beneficiaries are required to complete the election process)

| < BENEFITS                                |                                                                          |
|-------------------------------------------|--------------------------------------------------------------------------|
| Dependents and Beneficiaries              |                                                                          |
| ADD NEW DEPENDENT     ADD NEW BENEFICIARY |                                                                          |
| ★ YOU                                     | 2 Benefits                                                               |
| COVERED FOR:                              | BENEFICIARY ALLOCATIONS:<br>ALLOCATION NOT AVAILABLE FOR PRIMARY INSURED |
|                                           |                                                                          |

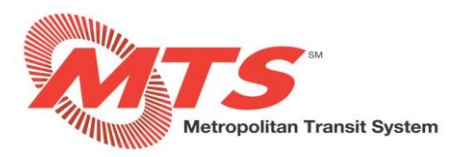

#### **STEP 4**

• Review each benefits offering to add or remove benefits. Then click "Next: Review Elections" in top right corner to finalize your selections.

| Æ | BENEFITS                                                                 |                                                                              |                                       | BW                                                     |
|---|--------------------------------------------------------------------------|------------------------------------------------------------------------------|---------------------------------------|--------------------------------------------------------|
| W | Annual Enrollment                                                        |                                                                              |                                       | 1 BENEFIT NEEDS REVIEW<br>31 DAYS LEFT TO MAKE CHANCES |
|   | Step 1 - Select Your Benefits                                            |                                                                              |                                       | FINSH LATER NEXT: REVIEW BLECTIONS                     |
|   | Estimated Costs Per Paycheck × = \$52.95                                 |                                                                              |                                       |                                                        |
|   | Please take a moment to review and make changes to your benefits. You ca | annot complete your enrollment unless you take action on the benefits that n | eed review.                           |                                                        |
|   | Dental                                                                   | Medical                                                                      | Health Reimbursement Account          | Vision                                                 |
|   |                                                                          |                                                                              |                                       |                                                        |
|   | WAIVE THIS RENEFIT                                                       | Blue Shield PPO<br>\$34.49                                                   | HRA Contribution - Employee<br>\$0.00 | WAIVE THIS BENEFIT<br>\$0.00                           |
|   | \$0.00                                                                   | You are covered                                                              |                                       |                                                        |
|   | · REVIEW                                                                 |                                                                              | No action required                    |                                                        |
|   | Basic Life                                                               | Basic AD&D                                                                   | Voluntary Life                        | Voluntary Spouse Life                                  |
|   |                                                                          | 1 mm                                                                         |                                       |                                                        |

# STEP 5

• Review your elections and click "Next: Confirm Elections" if they are correct.

| Step 2 - Re           | eview Your E                                                        | lections                                |                                                          |                                 |       | FINISH LATER NEXT: CONFIRM ELECTIONS |
|-----------------------|---------------------------------------------------------------------|-----------------------------------------|----------------------------------------------------------|---------------------------------|-------|--------------------------------------|
| This is o<br>Your ele | only a <b>Review</b> .<br>ections will not be                       | processed until you complete the step   | when you select 'Confirm Elections'.                     |                                 |       |                                      |
| Estimated C           | Cost                                                                | PER PAYCHECK<br>\$55.62                 | PER MONTH<br>\$120.52                                    | PER YEAR<br>\$1,446.28          |       |                                      |
| 🛕 This estima         | ate is based on th                                                  | e cost of the plan today, it may change | e in the future. For example, when benefits that are sho | own as 'pending' change status. |       |                                      |
| PLANS                 |                                                                     |                                         |                                                          |                                 |       | PLAN COST                            |
| V                     | Medical<br>Blue Shield F<br>Effective Date: Jan 1,<br>Coverage: You | PO<br>2021                              |                                                          | <b>₽</b> CHAN                   | CE    | \$34.49 <b>0</b>                     |
| Â                     | Health Reimbu                                                       | ursement Account                        |                                                          |                                 | IMORE | \$0.00 🖲                             |

# **STEP 6**

• Click "I Agree and Confirm Elections" in the Pop-Up window

| Agree and Confirm Elections                                                                                                    |
|----------------------------------------------------------------------------------------------------|
| I certify that any documentation or certification required and provided for this enrollment, election or<br>election change is true, accurate and complete, and that my employer may rely on the information. I<br>acknowledge that the provision of false, misleading or incomplete information may result in adverse<br>consequences under the terms of my employer's Plan or Plans, including without limitation, termination<br>or rescission of coverage, recovery of benefits paid, fines and penalities under law. Many of your plan<br>option choices are subject to additional terms and conditions, for example arbitration agreements or<br>banking terms. By enrolling in such plan options you are subject to those additional terms, which can<br>be located in the Forms and Plans Documents Furthermore, I, the undersigned, authorize my employer<br>to deduct from my wages the amounts required to pay my share of the premiums and/or contributions<br>for the benefits elected under my employer's pension and benefit plan(s). I further understand that any<br>credit provided by my employer, not represented in the cost calculation, will reduce the amount<br>deducted from my wages. Where elected by me or required by plan design, these deductions shall<br>occur on a pre-tax basis. All the other deductions shall be taken on a post-tax basis. Such deduction<br>amounts may only be changed at my employer's open enrollment or in accordance with applicable<br>regulations and plan design. |
| LAGREE AND CONFIRM ELECTIONS X CANCEL                                                                                                    |

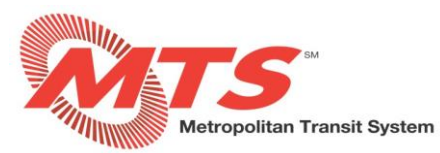

If there is an issue with any of your elections, you will receive an error banner. Correct any issues and then click "Review: Confirm Elections" again

## STEP 7

• Click "Download Confirmation" and save the confirmation statement for your records

| Annual Enrol<br>Enrollment Effective: Jan                    | lment                                                                                                    |                                                                              |                                                             | 31 Days left to m                                                                                                    | ake chanç |
|--------------------------------------------------------------|----------------------------------------------------------------------------------------------------|------------------------------------------------------------------------------|-------------------------------------------------------------|----------------------------------------------------------------------------------------------------|-----------|
| Estimated Cost                                               |                                                                                                    | PER MONTH                                                                    | PER YEAR                                                    |                                                                                                    |           |
| A This estimate is based                                     | on the cost of the plan today, it may chang                                                                                                    | # 120.52<br>e in the future. For example, when benefits that are shown as    | pending' change status.                                     |                                                                                                    |           |
| You have complete                                            | eted your enrollment.                                                                                                    |                                                                              |                                                             |                                                                                                    |           |
| CONFIRMATION                                                 | # 20200930123654                                                                                                    |                                                                              |                                                             |                                                                                                    |           |
| Event Date: Jan 01,<br>Last Confirmed Dat                    | 2021<br>ie: Sep 30, 2020                                                                                                    |                                                                              |                                                             |                                                                                                    |           |
|                                                              | INFIRMATION OR EXIT AND RETURN TO B                                                                                                    | ENERTS                                                                       |                                                             |                                                                                                    |           |
| PLANS                                                        |                                                                                                    |                                                                              |                                                             |                                                                                                    | P         |
| Medical                                                      |                                                                                                    |                                                                              |                                                             |                                                                                                    | \$3       |
| Effective Date                                               | ield PPO<br>: Jan 1, 2021                                                                                                    |                                                                              |                                                             |                                                                                                    |           |
| Health Re                                                    | imbursement Account                                                                                                    |                                                                              |                                                             |                                                                                                    |           |
| J. Healurike                                                 | indusement Account                                                                                                    |                                                                              |                                                             |                                                                                                    | \$        |
|                                                              |                                                                                                    | Confi<br>An                                                                  | rmation Statement<br>nual Enrollment                        |                                                                                                    |           |
|                                                              |                                                                                                    |                                                                              |                                                             | Confirmation 20200930123654 on<br>Sep 30, 2020 12:36:54 PM EDT<br>Event on Jan 01, 2021                                                                                       |           |
|                                                              |                                                                                                    |                                                                              |                                                             |                                                                                                    |           |
| This sta<br>Date col<br>https://n                            | tement confirms the<br>lumn below based o<br>ny.adp.com or notify                                                                                                  | benefits you have select<br>on your waiting period. If y<br>Human Resources. | ed. They will be effective as<br>/ou need to make changes p | s of the date displayed in the Effective<br>please return to the ADP system at                                                                                                |           |
|                                                              |                                                                                                    | Per Pa                                                                       | aycheck = \$55.62                                           |                                                                                                    |           |
|                                                              | This es                                                                                                    | stimate is based on the co                                                   | ost of the plan today, it may                               | change in the future.                                                                                                    |           |
| Your ele                                                     | cted and employer<br>g proof of your ever                                                                                                    | provided benefits are listent<br>or the dependents adde                      | ed below. Depending on the<br>ed to coverage in order for y | event, you may be responsible for our elections to go into effect. When                                                                                                    |           |
| providin<br>making<br>this stat<br>the Forn                  | a change due to a c<br>ement carefully. Add<br>ns and Plan Docum                                                                                                   | ditional information includ<br>ents on MyADP.                                | ing the EOI form and list of                                | ctive Date of Coverage. Please review<br>approved items for proof can be found in                                                                                             |           |
| providin<br>making<br>this state<br>the Form<br><b>PLANS</b> | a change due to a c<br>ement carefully. Ad<br>ns and Plan Docum<br>}                                                                                               | ditional information includ<br>ents on MyADP.                                | ing the EOI form and list of a                              | ctive Date of Coverage. Please review<br>approved items for proof can be found in<br>PLAN COST                                                                                |           |
| providin<br>making<br>this stat<br>the Forr<br>PLANS         | a change due to a c<br>ement carefully. Add<br>ns and Plan Docum                                                                                                   | ditional information includ<br>ents on MyADP.                                | ing the EOI form and list of                                | ctive Date of Coverage. Please review<br>approved items for proof can be found in<br>PLAN COST<br>\$34.49                                                                     |           |
| providin<br>making<br>this stat<br>the Forr<br>PLANS         | a change due to a c<br>ement carefully. Adu<br>ns and Plan Docum<br>Medical                                                                                        | ditional information includ<br>ents on MyADP.                                | ing the EOI form and list of                                | ctive Date of Coverage. Please review<br>approved items for proof can be found in<br>PLAN COST<br>\$34.49<br>Before-tax: \$34.49                                              |           |
| providin<br>making<br>this state<br>the Form<br>PLANS        | a change due to a c<br>ement carefully. Add<br>ns and Plan Docum<br>Medical<br>Blue Shield F<br>Effective Date:                                                    | PO                                                                           | ing the EOI form and list of                                | ctive Date of Coverage. Please review<br>approved items for proof can be found in<br>PLAN COST<br>\$34.49<br>Before-tax: \$34.49<br>Employer Contribution: \$310.43           |           |
| providin<br>making<br>this state<br>the Form<br>PLANS        | a change due to a c<br>ement carefully. Adi<br>ns and Plan Docum<br>Medical<br>Blue Shield F<br>Effective Date: J<br>Coverage: You                                 | ents on MyADP.                                                               | ing the EOI form and list of                                | ctive Date of Coverage. Please review<br>approved items for proof can be found in<br>PLAN COST<br>\$34.49<br>Before-tax: \$34.49<br>Employer Contribution: \$310.43           |           |
| providin<br>making<br>this state<br>the Forr<br>PLANS        | a change due to a c<br>ement carefully. Addins and Plan Docum<br>Medical<br>Blue Shield F<br>Effective Date: J<br>Coverage: You                                    | PPO<br>lan 01, 2021                                                          | ing the EOI form and list of a                              | ctive Date of Coverage. Please review<br>approved items for proof can be found in<br>PLAN COST<br>\$34.49<br>Before-tax: \$34.49<br>Employer Contribution: \$310.43<br>\$0.00 |           |
| providin<br>making<br>this state<br>the Forr<br>PLANS        | a change due to a c<br>ement carefully. Adi<br>ns and Plan Docum<br>Medical<br>Blue Shield F<br>Effective Date: J<br>Coverage: You<br>Health Reim                  | PO<br>Ibursement Accou                                                       | ing the EOI form and list of a                              | ctive Date of Coverage. Please review<br>approved items for proof can be found in<br>PLAN COST<br>\$34.49<br>Before-tax: \$34.49<br>Employer Contribution: \$310.43<br>\$0.00 |           |
| providin<br>making<br>this state<br>the Forr<br>PLANS        | a change due to a c<br>ement carefully. Adi<br>ns and Plan Docum<br>Medical<br>Blue Shield F<br>Effective Date: J<br>Coverage: You<br>Health Reim<br>O HRA Contrib | PPO<br>lan 01, 2021<br><b>Ibursement Accou</b><br>ution - Employee           | ing the EOI form and list of a                              | ctive Date of Coverage. Please review<br>approved items for proof can be found in<br>PLAN COST<br>\$34.49<br>Before-tax: \$34.49<br>Employer Contribution: \$310.43<br>\$0.00 |           |